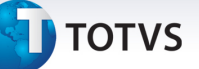

### Alteração dos campos de quantidade máxima para coparticipação

| Produto  | : | Microsiga Protheus Plano de Saúde versão 11 |                    |   |                   |
|----------|---|---------------------------------------------|--------------------|---|-------------------|
| Chamado  | : | TILFPF                                      | Data da publicação | : | 26/03/14          |
| País(es) | : | Informe o(s) País(ises)                     | Banco(s) de Dados  | : | Banco(s) de dados |

Alterados os campos referentes à quantidade máxima do procedimento para cobrança de coparticipação em todos os níveis cuja coparticipação seja parametrizável. São eles:

- o (BVJ) Usuário X Grupo de Cobertura X Coparticipação
- o (BVC) Família x Grupo de Cobertura X Coparticipação

### Subcontrato:

- o (BLW) Subcontrato X Procedimento X CID Sem Vigência
- o (BLX) Subcontrato X Procedimento X Especialidade
- o (BHE) Subcontrato X Produto X Procedimento
- o (BGL) Subcontrato X Município X Procedimento
- o (BGS) Subcontrato X Tipo de Prestador
- o (BHG) Subcontrato X Produto
- o (BHF) Subcontrato X Grupo de Cobertura
- o Produto:
- o (BYK) Produto X Propriedades por tipo de internação
- o (BGD) Produto X Cobertura X Município
- o (BHD) Produto X Procedimento
- o (BCW) Produto X Tipo de Prestador
- o (BHI) Produto X Grupo de Cobertura
- o (BHJ) Produto
- o Grupo de cobertura:
- o (BHC) Tabela Padrão
- o (BWW) Operadora X Coparticipação Padrão
- o Família
- o (BZP) Opc x Grupos x Co-Participação
- o (BSY)- Atendimento Co-Participante

Este documento é de propriedade da TOTVS. Todos os direitos reservados.

# **Boletim Técnico**

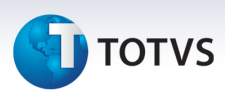

- o (BZ1) Opcionaisxgruposxco-Participac
- o (BWA) Co-Partic Grupo Quant Usuário
- o (BV2)- Opc x Grupos x Co-Participação
- o (BVA)- Opc x Grupos x Co-Participação

### Procedimento para Implementação

O sistema é atualizado logo após a aplicação do pacote de atualizações (*Patch*) deste chamado.

Antes de executar o compatibilizador UPDPLSCT é imprescindível:

- a) Realizar o backup da base de dados do produto que será executado o compatibilizador ( \PROTHEUS11\_DATA\DATA) e dos dicionários de dados SXs ( \PROTHEUS11\_DATA\SYSTEM).
- b) Os diretórios acima mencionados correspondem à **instalação padrão** do Protheus, portanto, devem ser alterados conforme o produto instalado na empresa.
- c) Essa rotina deve ser executada em **modo exclusivo**, ou seja, nenhum usuário deve estar utilizando o sistema.
- d) Se os dicionários de dados possuírem índices personalizados (criados pelo usuário), antes de executar o compatibilizador, certifique-se de que estão identificados pelo *nickname*. Caso o compatibilizador necessite criar índices, irá adicioná-los a partir da ordem original instalada pelo Protheus, o que poderá sobrescrever índices personalizados, caso não estejam identificados pelo *nickname*.
- e) O compatibilizador deve ser executado com a Integridade Referencial desativada\*.

# 📣 Atenção

O procedimento a seguir deve ser realizado por um profissional qualificado como Administrador de Banco de Dados (DBA) ou equivalente!

<u>A ativação indevida da Integridade Referencial pode alterar drasticamente o relacionamento entre</u> tabelas no banco de dados. Portanto, antes de utilizá-la, observe atentamente os procedimentos a <u>seguir:</u>

- i. No **Configurador (SIGACFG)**, veja **se a empresa utiliza** Integridade Referencial, selecionando a opção **Integridade/Verificação (APCFG60A)**.
- ii. Se não há Integridade Referencial ativa, são relacionadas em uma nova janela todas as empresas e filiais cadastradas para o sistema e nenhuma delas estará selecionada. Neste caso,
  E SOMENTE NESTE, não é necessário qualquer outro procedimento de ativação ou desativação de integridade, basta finalizar a verificação e aplicar normalmente o compatibilizador, conforme instruções.

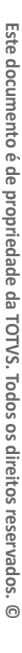

Este documento é de propriedade da TOTVS. Todos os direitos reservados

0

# 📙 ΤΟΤ ν S

- iii. Se há Integridade Referencial ativa em todas as empresas e filiais, é exibida uma mensagem na janela Verificação de relacionamento entre tabelas. Confirme a mensagem para que a verificação seja concluída, ou;
- iv. Se há Integridade Referencial ativa em uma ou mais empresas, que não na sua totalidade, são relacionadas em uma nova janela todas as empresas e filiais cadastradas para o sistema e, somente, a(s) que possui(em) integridade está(arão) selecionada(s). Anote qual(is) empresa(s) e/ou filial(is) possui(em) a integridade ativada e reserve esta anotação para posterior consulta na reativação (ou ainda, contate nosso Help Desk Framework para informações quanto a um arquivo que contém essa informação).
- v. Nestes casos descritos nos itens "iii" ou "iv", E SOMENTE NESTES CASOS, é necessário desativar tal integridade, selecionando a opção Integridade/ Desativar (APCFG60D).
- vi. Quando desativada a Integridade Referencial, execute o compatibilizador, conforme instruções.
- vii. Aplicado o compatibilizador, a Integridade Referencial deve ser reativada, SE E SOMENTE SE tiver sido desativada, através da opção Integridade/Ativar (APCFG60). Para isso, tenha em mãos as informações da(s) empresa(s) e/ou filial(is) que possuía(m) ativação da integridade, selecione-a(s) novamente e confirme a ativação.

### Contate o Help Desk Framework EM CASO DE DÚVIDAS!

Em ByYou Smart Client, digite U\_UPSPLSCT no campo Programa Inicial. 1.

### Importante

Para a correta atualização do dicionário de dados, certifique-se que a data do compatibilizador seja igual ou superior a 13/03/2014.

- 2. Clique em **OK** para continuar.
- Após a confirmação é exibida uma tela para a seleção da empresa em que o dicionário de dados será 3. modificado.
- 4. Ao confirmar é exibida uma mensagem de advertência sobre o backup e a necessidade de sua execução em modo exclusivo.
- Clique em Processar para iniciar o processamento. O primeiro passo da execução é a preparação dos 5. arquivos.

É apresentada uma mensagem explicativa na tela.

- Em seguida, é exibida a janela Atualização concluída com o histórico (log) de todas as atualizações 6. processadas. Nesse log de atualização são apresentados somente os campos atualizados pelo programa. O compatibilizador cria os campos que ainda não existem no dicionário de dados.
- 7. Clique em Gravar para salvar o histórico (*log*) apresentado.
- 8. Clique em **OK** para encerrar o processamento.

coparticipação

Este documento é de propriedade da TOTVS. Todos os direitos reservados. ©

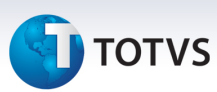

### Atualizações do compatibilizador

### Alteração de Campos no arquivo SX3 – Campos:

• Tabela BVJ - Usr x Grp Cob x Co-Particip:

| Campo   | BVJ_QTD      |
|---------|--------------|
| Tamanho | 6            |
| Decimal | (X3_DECIMAL) |
| Formato | 999999       |

• Tabela BVC - Grupos x Coparticipação:

| Campo   | BVC_QTD      |
|---------|--------------|
| Tamanho | 6            |
| Decimal | (X3_DECIMAL) |
| Formato | 999999       |

• Tabela BLW - Subcont x Proc x CID x Co-Part:

| Campo   | BLW_QTD      |
|---------|--------------|
| Tamanho | 6            |
| Decimal | (X3_DECIMAL) |
| Formato | 999999       |

• Tabela BLX - Subc x Proc x Espec x Co-Part:

| Campo   | BLX_QTD      |
|---------|--------------|
| Tamanho | 6            |
| Decimal | (X3_DECIMAL) |
| Formato | 999999       |

• Tabela BHE - Grupo Empresas Coparticipação:

| Campo   | BHE_QTD      |
|---------|--------------|
| Tamanho | 6            |
| Decimal | (X3_DECIMAL) |
| Formato | 999999       |

• Tabela BGL - Produtos Município Atendimento:

# τοτνς

| Сатро   | BGL_QTD      |
|---------|--------------|
| Tamanho | 6            |
| Decimal | (X3_DECIMAL) |
| Formato | 999999       |

• Tabela BGS - GrEmpr x TpPres x Co-Part:

| Сатро   | BGS_QTD      |
|---------|--------------|
| Tamanho | 6            |
| Decimal | (X3_DECIMAL) |
| Formato | 999999       |

• Tabela BHG - Grp/Emp x Contrato x Co-Part :

| Campo   | BHG_QTD      |
|---------|--------------|
| Tamanho | 6            |
| Decimal | (X3_DECIMAL) |
| Formato | 999999       |

• Tabela BHF - Grp/Emp x Grp Cob x Co-Part:

| Campo   | BHF_QTD      |
|---------|--------------|
| Tamanho | 6            |
| Decimal | (X3_DECIMAL) |
| Formato | 999999       |

• Tabela BYK - Carência P/ Tipo de Internação:

| Campo   | BYK_QTD      |
|---------|--------------|
| Tamanho | 6            |
| Decimal | (X3_DECIMAL) |
| Formato | 999999       |

• Tabela BGD - Prod x Cob x Proc x Co-Part:

| Campo   | BGD_QTD      |
|---------|--------------|
| Tamanho | 6            |
| Decimal | (X3_DECIMAL) |
| Formato | 999999       |

• Tabela BHD - Produtos e Coparticipação :

# 🕤 τοτνς

| Campo   | BHD_QTD      |
|---------|--------------|
| Tamanho | 6            |
| Decimal | (X3_DECIMAL) |
| Formato | 999999       |

• Tabela BCW - Prod x Cobert x Rda x Co-Part:

| Campo   | BCW_QTD      |
|---------|--------------|
| Tamanho | 6            |
| Decimal | (X3_DECIMAL) |
| Formato | 999999       |

• Tabela BHI - Produto x Grp Cob x Co-Part:

| Сатро   | BHI_QTD      |
|---------|--------------|
| Tamanho | 6            |
| Decimal | (X3_DECIMAL) |
| Formato | 999999       |

• Tabela BHJ - Produtos Coparticipação:

| Campo   | BHJ_QTD      |
|---------|--------------|
| Tamanho | 6            |
| Decimal | (X3_DECIMAL) |
| Formato | 999999       |

• Tabela BHC - Tabela Padrão Coparticipação:

| Campo   | BHC_QTD      |
|---------|--------------|
| Tamanho | 6            |
| Decimal | (X3_DECIMAL) |
| Formato | 999999       |

• Tabela BWW - Oper x Coparticipação (Item):

| Campo   | BWW_QTD      |
|---------|--------------|
| Tamanho | 6            |
| Decimal | (X3_DECIMAL) |
| Formato | 999999       |

6

Este documento é de propriedade da TOTVS. Todos os direitos reservados. © Este documento é de propriedade da TOTVS. Todos os direitos reservados. ©

# τοτνς

### Tabela BZP - Opc x Grupos x Coparticipação:

| Campo   | BZP_QTD      |
|---------|--------------|
| Tamanho | 6            |
| Decimal | (X3_DECIMAL) |
| Formato | 999999       |

### • Tabela BSY -Atendimento Co-Participante:

| Campo   | BSY_QTD      |
|---------|--------------|
| Tamanho | 6            |
| Decimal | (X3_DECIMAL) |
| Formato | 999999       |

### Tabela BZ1- Opcionaisxgruposxco-Participac:

| Campo   | BZ1_QTD      |
|---------|--------------|
| Tamanho | 6            |
| Decimal | (X3_DECIMAL) |
| Formato | 999999       |

### Tabela BWA - Co-Partic Grupo Quant Usuário

| Campo   | BWA_QTD      |
|---------|--------------|
| Tamanho | 6            |
| Decimal | (X3_DECIMAL) |
| Formato | 999999       |

### • Tabela BV2 - Opc x Grupos x Coparticipação

| Campo   | BV2_QTD      |
|---------|--------------|
| Tamanho | 6            |
| Decimal | (X3_DECIMAL) |
| Formato | 999999       |

### Tabela BVA -Opc x Grupos x Coparticipação

| Campo   | BVA_QTD      |
|---------|--------------|
| Tamanho | 6            |
| Decimal | (X3_DECIMAL) |
| Formato | 999999       |

Este documento é de propriedade da TOTVS. Todos os direitos reservados.

0

## **Boletim Técnico**

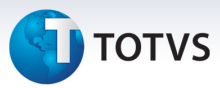

### Importante

O tamanho dos campos que possuem grupo pode variar conforme ambiente em uso.

### Procedimentos para Utilização

- 1. No Plano de Saúde (SIGAPLS) acesse Atualizações/Contrato Família/Grupo Empresa (PLSA660).
- 2. Posicione o cursor em um Grupo Empresa Pessoa Jurídica, clique em Ações Relacionadas/Contratos.
- 3. Posicione em um contrato, clique em Ações Relacionadas/Subcontratos.
- 4. Posicione no subcontrato e clique em Alterar.
- 5. Na pasta Produtos, vá até as subpastas Coberturas/Grupos Determinados.
- 6. Localize o botão Coparticipação. Altere o campo Qtd. Até, caso necessário.

| Contrato / Versao<br>10000000001 / 001 |                 |                                     |                      |                    |                 |                   |                      |                                           |                                                                                                    |
|----------------------------------------|-----------------|-------------------------------------|----------------------|--------------------|-----------------|-------------------|----------------------|-------------------------------------------|----------------------------------------------------------------------------------------------------|
| ontrato / Versao<br>1000000001 / 001   |                 |                                     | Gru                  | po/Empresa ( IPI   | Ranga sa 1 -    | Alteracao do Sub  | -contrato            |                                           |                                                                                                    |
|                                        |                 |                                     |                      |                    |                 |                   |                      |                                           |                                                                                                    |
|                                        |                 |                                     |                      |                    |                 |                   |                      |                                           | in the second second second second second second second second second second second second second second second |
| -contratos Vers                        | soes Produtos   | Cobranca de Identificacao do Usuari | o Doc. Obrigat. Usua | arios Parametro Pa | agamento Tipo P | restador Parametr | o Pagamento Prestado | r Parametro Pagamento Especialidade Histo | rico Financeiro Parametro                                                                                       |
| od. Produto                            | Versao          | Desc.Produto                        |                      |                    |                 | Tipo              | Segmentacao          | Descricao                                 |                                                                                                    |
| ACA                                    | 001             | PRODUTO JOCA MASTER                 |                      |                    |                 | Plano/Produto     |                      |                                           |                                                                                                    |
|                                        |                 |                                     | ۲                    | Co-participacao:   | 008 - MEDICAI   | WENTOS            |                      | ×                                         |                                                                                                    |
|                                        |                 |                                     | Reg Atendto          | Qtd. Até 9         | 6 Co-Part.      | 100.00            | :Co-Part.            | ×                                         |                                                                                                    |
|                                        |                 |                                     | Annos                | 355555             |                 | 100,00            |                      |                                           |                                                                                                    |
|                                        |                 |                                     |                      |                    |                 |                   |                      |                                           |                                                                                                    |
|                                        |                 |                                     |                      |                    |                 |                   |                      |                                           |                                                                                                    |
| I                                      | 3000            |                                     |                      |                    |                 |                   |                      | -                                         | I                                                                                                    |
| Cabarturan                             |                 |                                     |                      |                    |                 |                   |                      |                                           |                                                                                                    |
| (Coberturas Pol                        | rma de Cobranca | Taxas de Adesao Co-participacão     |                      |                    |                 |                   |                      | Municipio de Atendimento Rede Reference   | nada ratores de Reembolso                                                                                       |
|                                        |                 | Grupos Determinados                 |                      |                    |                 |                   | l.                   | Classe de Carencia                        |                                                                                                    |
| Cod. Produto                           | Cod. Grupo      | Descr. Grupo                        |                      |                    |                 |                   |                      | ž.                                        |                                                                                                    |
| JOCA                                   | 008             | MEDICAMENTOS                        |                      | Confirm            | nar F           | echar A           | ções relacionadas    | •                                         |                                                                                                    |
|                                        |                 |                                     |                      |                    |                 |                   |                      |                                           |                                                                                                    |
|                                        |                 |                                     |                      |                    |                 |                   |                      |                                           |                                                                                                    |
|                                        |                 |                                     |                      |                    |                 |                   |                      |                                           | i.                                                                                                    |
|                                        |                 |                                     |                      |                    |                 |                   |                      |                                           |                                                                                                    |
| •                                      |                 |                                     |                      |                    |                 |                   |                      |                                           | <u> 2</u><br> 4 }                                                                                               |
| Co-participace                         | 10              |                                     |                      |                    |                 |                   |                      |                                           |                                                                                                    |
|                                        |                 |                                     |                      |                    |                 |                   |                      |                                           |                                                                                                    |
|                                        |                 |                                     |                      |                    |                 |                   |                      |                                           |                                                                                                    |
|                                        |                 |                                     |                      |                    |                 |                   |                      | Confirmar Fechar                          | Ações relacionadas                                                                                              |
|                                        |                 |                                     |                      |                    |                 |                   |                      |                                           |                                                                                                    |

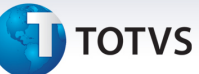

### Informações Técnicas

|                       | (BVJ) - Usuário X Grupo de Cobertura X Coparticipação |  |  |  |
|-----------------------|-------------------------------------------------------|--|--|--|
|                       | (BVC) - Família x Grupo de Cobertura X Coparticipação |  |  |  |
|                       | (BLW) - Subcontrato X Procedimento X CID              |  |  |  |
|                       | (BLX) - Subcontrato X Procedimento X Especialidade    |  |  |  |
|                       | (BHE) - Subcontrato X Produto X Procedimento          |  |  |  |
|                       | (BGL) - Subcontrato X Município X Procedimento        |  |  |  |
|                       | (BGS) - Subcontrato X Tipo de Prestador               |  |  |  |
|                       | (BHG) - Subcontrato X Produto                         |  |  |  |
| Tabelas Utilizadas    | (BHF) - Subcontrato X Grupo de Cobertura              |  |  |  |
|                       | (BYK) - Produto X Propriedades por tipo de internação |  |  |  |
|                       | (BGD) - Produto X Cobertura X Município               |  |  |  |
|                       | (BHD) - Produto X Procedimento                        |  |  |  |
|                       | (BCW) - Produto X Tipo de Prestador                   |  |  |  |
|                       | (BHI) - Produto X Grupo de Cobertura                  |  |  |  |
|                       | (BHJ) - Produto                                       |  |  |  |
|                       | (BHC) - Tabela Padrão                                 |  |  |  |
|                       | (BWW) - Operadora X Coparticipação Padrão             |  |  |  |
| Funções Envolvidas    | PLSA498- Digitação de Contas                          |  |  |  |
| Sistemas Operacionais | Windows/Linux                                         |  |  |  |
|                       |                                                       |  |  |  |